# e-Gov

# 2020年更改に伴う変更概要

(情報系サービス編)

第1.1版 2020年11月24日 目次

| e-Go | ₩ 全体         |                        |
|------|--------------|------------------------|
| 1.   | デザイ          | ′ンを刷新しています1            |
|      | (1)          | Web サイトを再編します1         |
|      | (2)          | ビジュアルデザインに統一感を持たせています1 |
|      | (3)          | 名称を変更します2              |
|      | (4)          | ロゴも変えます <b>3</b>       |
| 2.   | 提供サ          | +ービスを棚卸ししました           |
|      | (1)          | サービスカタログが変わります4        |
|      | (2)          | FQDN・URL が変わります        |
| 変更   | 既要           |                        |
| 1.   | ポータ          | لا 7                   |
|      | (1)          | 外観6                    |
|      | (2)          | e-Gov 既存サービスの所在7       |
|      | <b>(3</b> )  | 政策に関する企画・提案            |
| 2.   | パブリ          | リック・コメント14             |
|      | (1)          | Web サイトが独立します14        |
|      | (2)          | 案件一覧が変わります14           |
|      | ( <b>3</b> ) | スマートフォン対応します15         |
| 3.   | 文書管          | 寶理17                   |
|      | (1)          | Web サイトが独立します17        |
|      | (2)          | 検索 UI が変わります18         |
|      | (3)          | スマートフォン対応します18         |
| 4.   | 個人情          | 青報保護                   |

# e-Gov 全体

e-Gov が「電子政府の総合窓口」として誕生してからおよそ 20 年、電子申請の運用を始めてから 13 年以上の時間が経過しています。

2020 年 11 月 24 日に予定する更改では、変化の激しい時代に対応し、e-Gov を使いやすくするため、 サービスデザインやデザイン思考を取入れ、e-Gov 全体に関するデザインの刷新を実現しています。こ こでは、e-Gov の 2020 年更改に伴う変更点の概要をご紹介します。

# 1. デザインを刷新しています

#### Web サイトを再編します

これまでは、1 つの Web サイトに e-Gov が提供する全てのサービスを収容していたために、 雑然とした印象をもたれたこともあったようですが、2020 年の更改では、提供サービス別に Web サイトを分けるマルチサイト形式を取入れ、利用者の皆様がそれほど迷うことなく、目的と する情報、アプリケーションに到達できるように工夫しています。

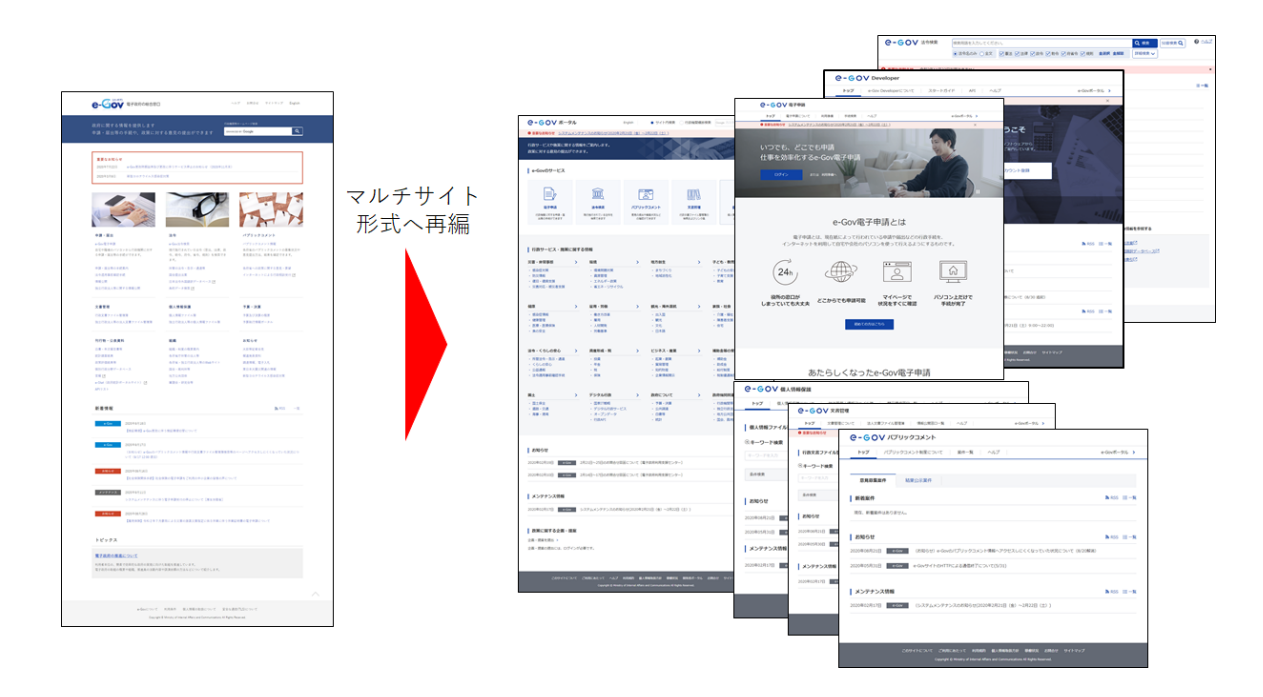

### (2) ビジュアルデザインに統一感を持たせています

サービス別 Web サイトのサイト構造、UI(ユーザーインタフェース)に統一感を持たせ、e-Gov が提供するサービス・情報の見つけやすさを改善するために、「デザインガイドライン」を定 め、これに沿って UI 設計を行っています。

なお、この「デザインガイドライン」は、新しい e-Gov の Web サイトでご覧いただくことが できます。

| G-GOV ポータル                     | •                                      | サイト内検索 🕧 行政機関横調               | 新検索 キーワードを入力         |
|--------------------------------|----------------------------------------|-------------------------------|----------------------|
| e-Gov#-5/L > 2054762017 > e-Go | べついて > デザインガイドライン > デザインコンセプト          | 5                             |                      |
| デザインガイドライン >                   | デザインコンセプト                              |                               |                      |
| デザインコンセプト                      | UXの方針 >                                |                               |                      |
| レイアウト<br>インタラクション              | ビジュアル >                                |                               |                      |
| スタイル                           | <u>م</u> >                             |                               |                      |
| UIデザインパターン<br>ウェブアクセシビリティ      | 情報設計 >                                 |                               |                      |
|                                | UXの方針                                  |                               |                      |
|                                |                                        |                               |                      |
|                                | どのれ                                    | 刖用者でも使える・使い続<br>"やさしい″e-Gov   | けたい                  |
|                                | 使用してみると?<br>(一次的な体験)                   | 使用し続けると?<br>(中期的な体験)          | どんな気持ちに?<br>(累計的な体験) |
|                                | 知りたい情報・行きたい<br>画面に最短ステップで<br>たどり着ける    | また使いたくなる                      | 安心して使える              |
|                                | 量根据の項目だけ入力<br>直感的な操作ができる               | 久しぶりに<br>利用しても苦労しない           | ずっと<br>使い続けたくなる      |
|                                | 申請案件の状況が分かる<br>素早く情報が取得できる             | 手続時間が短縮<br>他の業務に使える<br>時間が増える | 周りの人に<br>勧めたくなる      |
|                                |                                        |                               |                      |
|                                | ビジュアル                                  |                               |                      |
|                                | フレンドリースマート                             |                               |                      |
|                                | 装飾を抑え落ち着いた印象を与えながら:<br>的を達成できるようにしました。 | も、丸みのあるアイコンを効果的               | 1に配置することで親しみやすく迷わず   |

https://www.e-gov.go.jp/about-site/e-gov/designguidelines/

# (3) 名称を変更します

e-Gov の誕生から現在に至るまで「電子政府の総合窓口(e-Gov)」を正式名称としていました が、「名が体を表していない」との自己認識に基づき、現在の名称から「電子政府の総合窓口」を 取り除くこととしました。

その上で、今後は「e-Gov」との名称を e-Gov ドメインで提供するサービスを総称する名称と して使用したいと考えています。

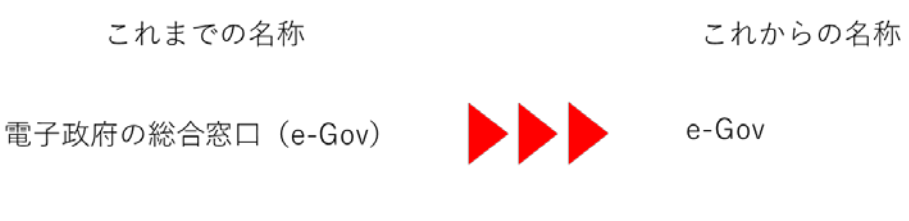

読み方は、これまでと同様「いーがぶ」となります。

「いーがば」や「いーごぶ」と読むのは間違いです。正しくは「いーがぶ」と読みますので、 引続きよろしくお願いします。

## (4) ロゴも変えます

名称変更に伴い、次のとおりロゴデザインも変更することとしています。新しいロゴでは、洗 練されたシンプルな形状を用いることにより、スマートな印象を持たせるようにしています。

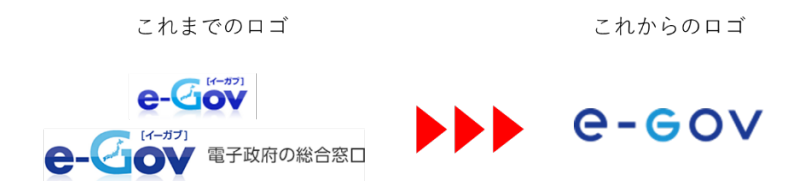

また、ロゴの変更にあわせて、ロゴの使用ルールを新たに設けることとしましたので、様々な 目的により e-Gov をご紹介いただく際は、「ロゴの使用について」をご確認いただけますようお 願いします。

なお、この「ロゴの使用について」は、新しい e-Gov の Web サイトでご覧いただくことがで きます。

# 2.提供サービスを棚卸ししました

### (1) サービスカタログが変わります

2020 年更改以降の e-Gov による提供サービスを次のとおりとします。

- ポータル
- 利用者アカウント
- パブリック・コメント
- 法令検索
- 文書管理
- 個人情報保護
- 電子申請
- 開発者ポータル

これらのうち、「利用者アカウント」サービスと「開発者ポータル」サービスは、今般の更改に 伴って新たに提供を開始するものとなります。「電子申請」サービス、「開発者ポータル」サービ スに関する変更概要について、詳しくは「2020年更改に伴う変更概要(電子申請サービス編)」 をご参照ください。「法令検索」サービスについては、別途変更概要が掲載<sup>1</sup>されていますので、 そちらをご参照ください。

なお、2004 年 1 月以降継続して提供してきた「組織・制度の概要案内」サービスは、各行政機 関が運用する組織 Web サイトによる提供情報が充実し、既に役割を終えたとの判断に基づき、 2020 年更改を契機としてサービス自体廃止することとしています。

また、「各府省への政策に関する意見・要望」は、「政策に関する企画・提案」としてリニュー アルし、e-Gov ポータルのコンテンツとして位置づけ、UI の変更を施しています。

#### (2) FQDN・URL が変わります

サービスカタログの変更及び Web サイトのマルチサイト形式への移行に伴い、e-Gov で提供す るサービスに関する Web サイトについて、FQDN(完全修飾ドメイン名)、URL の変更を予定し ています。URL が変更になる場合は、当該 URL が属する FQDNの Web サイトトップページにリ ダイレクトされるよう設定しています。なお、2020年更改時点で意見募集公示中の一部パブリッ ク・コメント情報については、新たな Web サイトの該当 URL ヘリダイレクトされるよう設定を 行っています。

ブラウザにブックマークを登録いただいている方は、大変お手数をおかけしますが、**11**月**24** 日以降にブックマークの再登録をお願いします。

<sup>&</sup>lt;sup>1</sup> https://elaws.e-gov.go.jp/search/html/NEXTeGovSearchUIimage.pdf

| サービス名称     | FQDN(2020年更改以降)                |
|------------|--------------------------------|
| ポータル       | www.e-gov.go.jp                |
| 利用者アカウント   | account.e-gov.go.jp            |
| パブリック・コメント | public-comment.e-gov.go.jp     |
| 法令検索       | elaws.e-gov.go.jp              |
| 文書管理       | administrative-doc.e-gov.go.jp |
| 個人情報保護     | personal-info.e-gov.go.jp      |
| 電子申請       | shinsei.e-gov.go.jp            |
| 開発者向けポータル  | developer.e-gov.go.jp          |

# 変更概要

# **1.**ポータル

従来の e-Gov トップページに相当します。トップページの URL とリンク集としての基本特性は 変わりませんが、リンク集の配置と構成を大きく見直しています。

## (1) 外観

主に国の行政機関等がそれぞれの Web サイトにおいて発信する行政サービスや施策に関する情報を前提として、16 カテゴリー最大 3 階層に分類し、情報の所在をわかりやすく案内できるよう デザインを変更しています。下図は、現時点の表示イメージです。11 月 24 日に予定する 2020 年更改までの間に内容、表記が更に変更されることがあります。

| 行政サービスや絶景に開<br>政策に対する意見の提出                                    | する情報<br>ができま    | をご至内します。<br>す。                                                     | 4            |                                           | 1.                         | Colores -                                    | 4               |
|---------------------------------------------------------------|-----------------|--------------------------------------------------------------------|--------------|-------------------------------------------|----------------------------|----------------------------------------------|-----------------|
| e-Govのサービス                                                    |                 |                                                                    |              |                                           |                            |                                              |                 |
|                                                               |                 | â                                                                  |              | 2                                         |                            | 2                                            |                 |
| 87465                                                         |                 | 法会校系                                                               | ונישע        | 23825                                     | 2229                       | 四人切前(4)                                      |                 |
| CONCITORS-S<br>SRUTHICSET                                     |                 | Wissent-6241<br>Bitter                                             | BACKE<br>CNR | reaxitud in<br>Poest                      | 82877-618280<br>9822299958 | 単人情報ファイム集<br>およびりつうき                         | CAR.R.          |
| 行政サービス・施策                                                     | स्ट <b>ाज</b> र | 5情報                                                                |              |                                           |                            |                                              |                 |
| 災害・非常事態                                                       | >               | E.A.                                                               | >            | 地方創生                                      | >                          | 子ども・数賞                                       | >               |
| · #bttHR                                                      |                 | - 信樂記録利用                                                           |              | · #5345                                   |                            | <ul> <li>マどもの安全</li> </ul>                   |                 |
| <ul> <li>防災情報</li> <li>進日、原助支援</li> <li>以西利応、視災者支援</li> </ul> |                 | <ul> <li>・ 資源管理</li> <li>・ エネルギー改革</li> <li>・ 留エネ・リザイクル</li> </ul> |              | - 地域活性化                                   |                            | <ul> <li>・ 子育て支援</li> <li>・ 教育</li> </ul>    |                 |
| 43                                                            | >               | 雇用・労働                                                              | >            | 観光・海外運航                                   |                            | 家族・社会                                        | >               |
| - 影染压情報                                                       |                 | • 働き方収革                                                            |              | - mAm                                     |                            | · 018-181                                    |                 |
| - URBIT                                                       |                 | - MERT                                                             |              | - <b>W</b> .H.                            |                            | · 18-82.8                                    |                 |
| - B022                                                        |                 | · 7788.8                                                           |              | - H#IM                                    |                            |                                              |                 |
| 法令・くらしの安心                                                     | >               | 資産形成·税                                                             | >            | ビジネス・産業                                   | >                          | 補助金等の受給                                      | >               |
| · 所留活舟、白示、通道                                                  |                 | • 投資                                                               |              | • 起来 • 相亲                                 |                            | · MIN9                                       |                 |
| <ul> <li>くらしの安心</li> <li>200時間</li> </ul>                     |                 | - 年金<br>- in                                                       |              | <ul> <li>)利利日間</li> <li>- 利利日間</li> </ul> |                            | <ul> <li>股份金</li> <li>約42019</li> </ul>      |                 |
| - 法合選用事前转起学校                                                  |                 | - 1838                                                             |              | - 企業情報開刊                                  |                            | · IMEANX                                     |                 |
| R±                                                            | >               | デジタル行政                                                             | >            | 政府について                                    | >                          | 政府後回回通信報                                     | >               |
| <ul> <li>主な会</li> </ul>                                       |                 | - 回來ITNA5                                                          |              | - 学師 - 決算                                 |                            | · 行政機関等                                      |                 |
| · 四章 · 把名                                                     |                 | ・オープンデータ<br>・ 行道API                                                |              | - 085<br>- 831                            |                            | <ul> <li>地力公共団体</li> <li>・国会、和市场等</li> </ul> |                 |
| 18105tt                                                       |                 |                                                                    |              |                                           |                            | a RSS                                        | 12 - N          |
| 2020年02月19日                                                   | av 2            | 月21日~25日のお開合せ国営に                                                   | 2017 (8      | 17成府利用支援センター)                             |                            |                                              |                 |
| 2020年02月10日 🛛 🛶                                               | 0 <b>9</b> 2    | 月14日~17日のお開合せ四苦に                                                   |              | 1740和利用支援センター)                            |                            |                                              |                 |
| メンテナンス情報                                                      |                 |                                                                    |              |                                           |                            | A RS5                                        | 18 - <b>1</b> 4 |
| 2020年02月17日 🛛 🕶                                               | <b>ev</b> 3     | ステムメンテナンスの形的らな                                                     | (2020年2)     | 月21日(金)~2月22日                             | ( (±                       |                                              |                 |
|                                                               | -842            |                                                                    |              |                                           |                            |                                              |                 |
| DORUCIO OTEM.                                                 | 12.44           |                                                                    |              |                                           |                            |                                              |                 |
| (二周・現業を提出)<br>(二周・現業の単小に)。 二                                  | 7.47.463        | 87T.                                                               |              |                                           |                            |                                              |                 |
| 1588 - Resconding (a. D.                                      | 24.20%          | an e 3 -                                                           |              |                                           |                            |                                              |                 |

図 1 e-Gov ポータル表示イメージ

#### (**2**) e-Gov 既存サービスの所在

2020 年更改に伴うマルチサイト形式への再編により、e-Gov で従前から提供してきた各サービ スについても、各サービスの Web サイトへのアクセスによりご利用いただく形態に変わります。 更改後しばらくの間は、e-Gov ポータルの上部に各サービスへのナビゲーションのためのリンク を配置することとしていますので、各サービスの Web サイトをブックマークする際は、それぞれ の Web サイトを登録ください。もちろん、e-Gov ポータルをブックマーク対象とする整理の仕方 もございます。

|                                                                                     | タル                                 | English ● サイ         | ト内検索 〇 行政機                              | 関横断検索 G                                                         | ioogle カスタム検索                                                           | Q           |
|-------------------------------------------------------------------------------------|------------------------------------|----------------------|-----------------------------------------|-----------------------------------------------------------------|-------------------------------------------------------------------------|-------------|
| 行政サービスや施策に関す<br>政策に対する意見の提出な                                                        | する情報をご案内します。<br><sup>ぶ</sup> できます。 | ~                    |                                         |                                                                 |                                                                         |             |
| e-Govのサービス                                                                          |                                    |                      |                                         |                                                                 |                                                                         |             |
| 電子申請<br>行政時期に対する申請・届                                                                | <b>运</b><br>法令终来                   |                      | )<br>S                                  |                                                                 | の人情報保護                                                                  | ~           |
| 出等の手続ができます                                                                          | 検索できます                             | の確認ができます             | 行政又善ノア・<br>検索および                        | 「リンク集                                                           | 高人同報シアイルはあい。<br>およびリンク集                                                 | (A14        |
| <ul> <li>出等の手続ができます</li> <li>              行政サービス・施策(</li></ul>                     | MURICEICONDATE<br>株式できます           | の確認ができます<br>の確認ができます | イTRX(番ノア・<br>検索および                      | 1)レビーショッジ<br>ドリンク集<br>・<br>・<br>・<br>・<br>・<br>・<br>・<br>・<br>・ | は人間ボン / 100000<br>およびリンク当                                               | <b>&gt;</b> |
| 出帯の手続ができます<br>( 行政サービス・施策(<br>災害・非常事態<br>・感染症対策<br>・防災情報<br>・援目・復興支援<br>・災害対応・被災者支援 |                                    |                      | (TEX)(書)/デ・<br>様素および<br>ま<br>ごくり<br>舌性化 | → 子<br>・<br>・                                                   | #ARE/710409<br><i>さよ</i> のリンク賞<br><b>ども・教育</b><br>子どもの安全<br>子育て支援<br>教育 | >           |

図 2 各サービスナビゲーション用のリンク

#### (**3**) 政策に関する企画・提案

#### ① 概要

これまでは、受付番号のお知らせを原則として画面表示のみによって行っており、電子メール による通知を希望者のみとしていましたが、メールアドレス誤入力等のために適切に通知できな い問題のほか、投稿した政策提言内容を確認したい旨のお問合せも少なからずいただいておりま した。

これらの問題・要望に対処するため、2020年更改にあたっては、ご利用者様にアカウントの登録をお願いするとともに、企画・提案時にはログインを前提とし、企画・提案の提出後に希望者にのみ企画・提案の提出内容と受付番号をログイン時に使用されたメールアドレスに対して送信できるよう仕様を見直しています。

② ログイン

ログイン時には、e-Gov で発行するアカウントのほか、G ビズ ID、Microsoft アカウント を利用できます。いずれのアカウントもお持ちではない場合は、e-Gov でアカウント登録する こともできます。

| 6-001               |                                                                                                    |      |
|---------------------|----------------------------------------------------------------------------------------------------|------|
|                     | e-Govアカウントログイン                                                                                                    |      |
|                     | メールアドレス                                                                                                    |      |
|                     | バスワード                                                                                                    |      |
|                     | (Q)<br>バスワードを忘れた方: (D)                                                                                                    |      |
|                     | ログイン                                                                                                    |      |
|                     | e-Govアカウント登録ページへ IC                                                                                                    |      |
|                     | または以下のアカウントでログイン                                                                                                    |      |
|                     | GビズIDでログイン                                                                                                    |      |
|                     | Microsoft ではダイン                                                                                                    |      |
|                     |                                                                                                    |      |
| メンテナンス情報            |                                                                                                    | :三一覧 |
| 2020年02月17日 e Gov 乡 | ステムメンテナンスのお知らせ(2020年2月21日(会)〜2月22日(土))                                                                                             |      |
|                     |                                                                                                    |      |
|                     | : ご何思にあたって 利用規約 個人情報知道方針 研選状況 開発表示一夕ル お知合せ サイト<br>Copyright © Ministry of Internet Affairs end Communications All Rights Reserved. |      |

■ ログインアカウントは簡単に作成できます

e-Gov を使ってログインアカウントを作成する場合は、まず「e-Gov アカウント登録ページへ」を選択し、電子申請に使用する電子メールアドレスを入力し、アカウントを仮登録します。G ビズ ID や Microsoft アカウントを持っている場合は、e-Gov へのログインにこれらの アカウントを使用することもできます。

| 的自动入力 |                                | 0201082          |            | 02937 |
|-------|--------------------------------|------------------|------------|-------|
| e-0   | Govアカウン                        | ト仮登録入力           |            |       |
| e-Go  | v709>1471~-51                  | Cログインする約など、e-Gov | 17世纪主义指412 |       |
| サービー  | こ又にお使いいただけます。<br>こ気信可能な電子メールア1 | やレスを入力してください。    |            |       |
| ſ     | <b>211</b> x- <i>M</i> PPV2    |                  |            |       |
| l     | den de chalte                  |                  |            |       |
|       | 8.2                            | 0.00074000       |            |       |
|       | 100                            | 79-111- AMM      |            |       |
|       |                                | このページを聞いる        |            |       |
|       |                                |                  |            |       |

図 3 アカウント仮登録

| 供證録入7)      |                                                        | 化过程内容相应                                               |                                  | NORET |
|-------------|--------------------------------------------------------|-------------------------------------------------------|----------------------------------|-------|
| e           | e-Govアカ                                                | ウント仮登録完了                                              |                                  |       |
|             | <b>荣计日約</b>                                            | 1020年06月03日 17時56月09時                                 |                                  |       |
| L<br>S<br>e | 「egov02@test.com」<br>-た。<br>付日時から1時間以P<br>-Govアカウントの本! | に本登録を行うためのリンクを記載<br>記メール本文内のリンクから本登録・<br>登録を実現してください。 | したメールを送信しま<br><b>ベージにアクセスし</b> 、 |       |
|             |                                                        | このページを開いる                                             |                                  |       |
|             |                                                        |                                                       |                                  |       |
|             |                                                        |                                                       |                                  |       |

図 4 アカウント仮登録完了

仮登録後に e-Gov から送信されるメール「[e-Gov]アカウント本登録のご案内」記載の URL にアクセスし、パスワードを設定すれば、アカウントの作成は終わりです。

□ アカウント登録にあたっての留意点

\*1. アカウント本登録用 URL は、1 時間に限り有効な期限付 URL としています。1 時間を経過すると、この URL は使用できなくなります。

- \*2. アカウント本登録用 URL の有効期限を過ぎてしまった場合は、アカウント仮登録からやり直してください。
- \*3. パスワード強度を高・中・低の3段階で表示します。パスワードを設定する際の参考としてください。

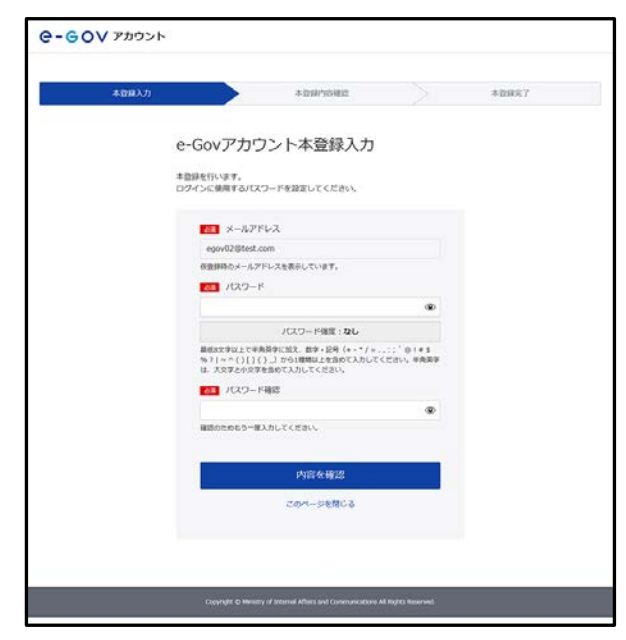

図 5 アカウント本登録

■ 初回ログイン時にアカウントの保護設定が必要です

e-Gov では、2 要素認証か「秘密の質問と答え」のどちらか一方が設定されない限り、本登録されたアカウントを有効化できないようにしています。記憶に頼る必要のない2 要素認証の設定をお薦めしていますが、スマートフォンを用意できないなどの状況に応じて選択できるようにしています。

なお、2 要素認証を選択する場合に使用できる Authenticator (オーセンティケーター) は、"FreeOTP"又は"Google Authenticator"のうち、どちらか 1 つになります。

| e-gov |                                                                                                    |
|-------|----------------------------------------------------------------------------------------------------|
|       | 2要素認証設定                                                                                                    |
|       | ▲ アカウントを有効化するには、2要素認証又は秘密の質問と答えを設定す<br>る必要があります。                                                                                                    |
|       | 1. スマートフォン等に以下のAuthenticator(オーセンティケーター)<br>のこつをインストールしてください<br>FreeOTP                                                                                                    |
|       | Coogle Authenticator<br>€ 80070-20-5<br>Coogle Authenticator<br>€ 80070-20-5<br>€ 90070-5<br>€ 90070-5<br>€ 90 |
|       | 2. Authenticator (オーセンティケーター) を開き、バーコードをスキャンして<br>ください                                                                                                    |
|       |                                                                                                    |
|       | スキャンできない<br>3. Authenticator (オーセンティケーター) に表示されたワンタイム<br>コードを入力し、[設定]をクリックして設定を完了します                                                                                                    |
|       | 1977:                                                                                                    |
|       | スキップ                                                                                                    |
|       |                                                                                                    |

図 6 2 要素認証設定

□ アカウント保護設定に関する留意点

- \*1. ここでご案内するアカウント保護設定の対象は、e-Gov に登録したアカウントになります。e-Gov へのログイ ンアカウントとして、G ビズ ID や Microsoft アカウントを使用する場合のアカウント保護設定については、そ れぞれの認証サービスによる案内をご確認ください。
- \*2.「秘密の質問と答え」を忘れてしまった場合は、再設定が必要です。

③ 提出先の指定

これまで同様、企画・提案の提出先を指定できますが、これまでと異なり、提出先の指定は 1箇所のみとなります。

|                  | 企画・信言入力       |        | 企画・提案内容確認   | 28.8 |
|------------------|---------------|--------|-------------|------|
|                  |               |        |             |      |
| 策に関す             | る企画・提案        | 提出先    | 選択          |      |
| 1関する企画・提案        | 4の總出先行政機関を選択し | てください。 |             |      |
| 内閣の機関            |               |        |             |      |
|                  | 内醫院研          |        | 内留法制局       |      |
|                  | 人事结           | Ĩ      |             |      |
| 内观府              |               |        |             |      |
|                  | 内部市           |        | 第内宁         |      |
| 23               | 以正取引委員会       | 1Ē     | 国家公会委員会·智慧庁 |      |
|                  | 全部下           |        | 消费者亦        |      |
| 復興庁              |               | -      |             |      |
|                  | 保持了           |        |             |      |
| 出版者              |               |        |             |      |
| -                | 18花台          |        | 公害等調整委員会    | 1    |
| 体影響              |               |        |             |      |
|                  | 法務省           | 7      |             |      |
| 4.8.6            |               |        |             |      |
| CINE IN          | 外热客           |        |             |      |
| DIRK.            |               |        |             |      |
| NO 523 Tel       | 加热省           |        |             |      |
| de Service de la |               |        |             |      |
| XDHITA           | 又把结学家         | -      |             |      |
|                  | Contract of   |        |             |      |
| 厚生労働者            | Recent        | -      |             |      |
| -                | 14-3-770) M   |        |             |      |
| 農林水産省            |               |        |             |      |
|                  | MINAS B       |        |             |      |
| 経済産業省            |               | 1      |             |      |
|                  | 经产度原始         |        |             |      |
| 国土交通省            | The Property  | 1      |             |      |
| -                | 国主交通省         |        |             |      |
| 環境省              |               | 1.     |             |      |
|                  | 理境省           |        | 原子力規制委員会    |      |
| 防衛省              |               | 1      |             |      |
| -                | 防衛資           |        |             |      |
| 会計検査院            |               |        |             |      |
|                  | 会計項直院         |        |             |      |

図 7 提出先の選択

④ 政策に関する企画・提案入力

提出先の行政機関を選択すると、企画・提案入力に画面が切り替わります。

| <b>е- с о v</b> <i>ж</i> - <i>9</i> . | ν                   |                  |                                  |        |          |
|---------------------------------------|---------------------|------------------|----------------------------------|--------|----------|
|                                       |                     |                  |                                  |        |          |
| 提出先選択                                 | 企画                  | 『・提案入力           | ▶ 企画・提案内容確認                      | 企運     | ā・提案提出完了 |
|                                       |                     |                  |                                  |        |          |
| 政策                                    | 策に関する企              | 画・提案入力           |                                  |        |          |
| 選択(                                   | した行政機関に提出する政        | 策に関する企画・提案を入り    | りしてください。                         |        |          |
|                                       | 提出先行政機関             |                  |                                  |        |          |
|                                       | 総務省                 |                  |                                  |        |          |
|                                       | 政策に関する企画・提案         |                  |                                  | 0/2000 |          |
|                                       |                     |                  |                                  |        |          |
|                                       |                     |                  |                                  |        |          |
|                                       |                     |                  |                                  | 10     |          |
|                                       | 電子メールアドレス           |                  |                                  |        |          |
|                                       | ol-egovo1@test.com  |                  |                                  |        |          |
|                                       | 上記メールアドレスに、<br>ださい。 | 提出内容と受付番号の送信     | を希望する方は、以下にチェックを                 | 付けてく   |          |
|                                       | 送信を希望する             |                  |                                  |        |          |
|                                       | 留意事項                |                  |                                  | •      |          |
|                                       | 留意事項を確認した           |                  |                                  |        |          |
|                                       |                     | 私はロボットではま<br>ません | り<br>reCAPTCHA<br>プライノバシー - 利用版約 |        |          |
|                                       |                     |                  |                                  |        |          |
|                                       |                     | 戻る               | 内容を確認                            |        |          |
|                                       |                     | ポータルトッフ          | プへ戻る                             |        |          |

選択した提出先とログインに使用したメールアドレスが初期表示されます。入力可能文字数 が 2000 文字までであること、ファイル添付ができないことは従来の政策提言と同様となりま す。

提出内容と受付番号のメール通知を希望する場合は、「送信を希望する」にチェックを入力 してください。

また、企画・提案の提出にあたっては留意事項の確認をお願いしています。「留意事項」を クリックすると次の内容が表示されます。なお、留意事項の内容は、今後変更される場合があ ります。

- 提出された政策に関する企画・提案の内容は、指定された提出先行政機関に対して e-Gov から遅滞なく転送されます。
- 提出された政策に関する企画・提案の訂正はできません。訂正の必要がある場合は、訂 正対象の企画・提案を明記して再度政策に関する企画・提案を提出するか、別途提出先 行政機関に対して個別にご確認ください。
- 提出された政策に関する企画・提案について、提出先行政機関における検討その他何らかの対応をお約束するものではありません。
- 提出された政策に関する企画・提案の提出先各行政機関における採否、検討状況、検討
   結果についての情報提供は行っておりません。
- 提出された政策に関する企画・提案の提出先各行政機関における採否、検討状況、検討 結果に係る e-Gov あての個別具体のお問合せについてはご遠慮くださいますようお願 いします。
- 提出された政策に関する企画・提案は、提出先各行政機関の所掌において、今後の政策 立案検討において参考とする場合がございます。

提出内容及び受付番号に関するメール通知を希望した場合は、内容を確認し、企画・提案を 提出した時に、**e-Gov**から「「政策に関する企画・提案([提出先行政機関名])」を受け付けま した」とのタイトルのメール通知が送信されます。

# 2.パブリック・コメント

### (1) Web サイトが独立します

従来は、パブリック・コメントに関する情報提供サービスを e-Gov の Web サイトの1コンテ ンツとして位置づけており、意見募集中案件一覧等にも e-Gov 全体を対象としたグローバル・ナ ビゲーションを配置していましたが、2020 年更改以降は、このスタイルを改め、パブリック・コ メントに関する情報だけを対象とした Web サイトを設置することとしています。以下にその表示 イメージを示します。

| トップ バブリックコメント制度について 案件一覧 ヘルプ                                           | e-Govポータル  | >   |
|------------------------------------------------------------------------|------------|-----|
| ① 重要なお知らせ システムメンテナンスのお知らせ(2020年2月21日(金)~2月22日(土))                      |            | ×   |
| 意見募集案件 結果公示案件                                                          |            |     |
| 新着案件                                                                   | ת RSS I≣ - | -覧  |
| 現在、新着案件はありません。                                                         |            |     |
| お知らせ                                                                   | n RSS i≣-  | -54 |
| 2020年08月21日 e-Gov (お知らせ) e-Govのパブリックコメント情報へアクセスしにくくなっていた状況について(8/20解消) |            |     |
| 2020年05月31日 e-Gov e-GovサイトのHTTPによる通信終了について(5/31)                       |            |     |
| メンテナンス情報                                                               | n RSS I≣ - | -57 |
| 2020年02月17日 e-Gov (システムメンテナンスのお知らせ(2020年2月21日(金)〜2月22日(土))             |            |     |
|                                                                        |            |     |
|                                                                        |            |     |

#### 図 8 e-Gov パブリック・コメントトップページの表示イメージ

新たに公示されたパブリック・コメント情報がある場合、意見募集、結果公示それぞれについ て新着案件が表示されます。なお、意見募集案件と結果公示案件とは、タブにより表示切替えす ることができます。

#### (**2**) 案件一覧が変わります

従来の案件一覧では、左側に検索条件項目を配置し、意見募集中、意見募集終了及び結果公示 をタブにより切替えるスタイルを採用していました。

2020 年更改以降も案件一覧の情報量は現行 e-Gov とほぼ同様となりますが、UI にレスポンシ ブデザインを取入れ、検索条件項目を再配置するなどの変更を行っています。その結果、従来の ものと比べてスッキリとした印象の UI になっています。

| トップ   パブリ                                     | ックコメント制度について              | 案件一覧           | ヘルプ                                                                                                    |            |                 |    |
|-----------------------------------------------|---------------------------|----------------|----------------------------------------------------------------------------------------------------|------------|-----------------|----|
| ップ > 案件一覧                                     |                           |                | if it is a second second secon |            |                 |    |
|                                               |                           |                |                                                                                                    |            |                 |    |
|                                               |                           |                |                                                                                                    |            |                 |    |
| 客件一覧                                          |                           |                |                                                                                                    |            |                 |    |
|                                               |                           |                |                                                                                                    |            |                 |    |
| 集中の案件から結果公表                                   | 、された案件まで、状態別(             | こタフを切り替えて検索で   | きます。                                                                                                    |            |                 |    |
|                                               |                           |                |                                                                                                    |            |                 |    |
| 意見募集案件                                        | 結果公示案件                    | 過去案件           |                                                                                                    |            |                 |    |
|                                               |                           |                |                                                                                                    |            |                 |    |
| 検索条件                                          |                           |                |                                                                                                    |            |                 | 0  |
| キーワード                                         |                           |                |                                                                                                    |            |                 |    |
| キーワードを入力                                      |                           |                | ● 全てを含む                                                                                                    | () いずれかを含む |                 |    |
| カデゴリー                                         |                           | 所管省庁           |                                                                                                    |            |                 |    |
| 指定なし                                          |                           | ✓ 指定なし         |                                                                                                    | *          |                 |    |
| 新着案件 締切                                       | 間近案件                      |                |                                                                                                    |            | 2. <sup>4</sup> | ¥Ж |
| 328件                                          |                           | « < <b>1 v</b> | / 317 > >>                                                                                                    |            | 表示件数 20 🗸       | R9 |
| 案の公示日                                         | ✓ 昇順 ▲ 隣順 *               |                |                                                                                                    |            |                 |    |
| 102.006 324.445                               |                           |                |                                                                                                    |            |                 |    |
| 選手, 以兄<br>公募案件名テスト49!                         | 5800071                   |                |                                                                                                    |            |                 |    |
| 最佳中                                           |                           |                |                                                                                                    |            |                 |    |
| 空件卷号 49580                                    | 0071                      |                |                                                                                                    |            |                 |    |
| 案の公示日 2020年                                   | 9月7日                      |                |                                                                                                    |            |                 |    |
| 受付締切日時 2020年                                  | 10月30日0時                  |                |                                                                                                    |            |                 |    |
| 所管省庁  厚生労                                     | 肋省                        |                |                                                                                                    |            |                 |    |
| 地方分権改革等                                       |                           |                |                                                                                                    |            |                 |    |
|                                               |                           |                |                                                                                                    |            |                 |    |
| 公募案件名126                                      |                           |                |                                                                                                    |            |                 |    |
| 公募案件名126<br>受付締切                              |                           |                |                                                                                                    |            |                 |    |
| 公募案件名126<br>受付締切<br>案件番号 49580                | 0126                      |                |                                                                                                    |            |                 |    |
| 公募案件名126<br>受付締切<br>案件番号 49580<br>案の公示日 2020年 | 0126<br><sup>5</sup> 9月1日 |                |                                                                                                    |            |                 |    |

また、行政手続法に関する施行状況調査結果の公表を基準として、調査対象期間以前の公示情報を過去案件として仕分け、行政手続法が求める公示期間を終えた情報についても、公共データとして引続き情報提供できるようにしています。

## (3) スマートフォン対応します

これまではスマートフォン用のブラウザを用いて意見公募中のパブリック・コメントに対して 意見提出する場合は、PC での表示を前提としたページをスマートフォン用のブラウザで閲覧せざ るを得なかったことから、様々な制約、困難がありましたが、2020 年更改を契機として UI をデ ザインし直すことにより、スマートフォン用ブラウザであっても無理なく閲覧し、意見提出でき るように変更しています。以下は、2020 年 9 月現在でテスト中の内容を表示した表示例です。テ ストデータによる表示例のため、実際の意見公募手続に基づく表示とは内容が大きく異なりま す。

| Ξ Θ-GOV パブ!                     | <b>リックコメント</b>          | < 戻る                                                     |
|---------------------------------|-------------------------|----------------------------------------------------------|
| 意見募集案件                          | 結果公示案件                  | 案件検索                                                     |
| カテゴリ-                           | -選択へ >                  | 意見募集案件 結果公示案件 過去案件                                       |
| 所管府省                            | )選択へ >                  | カテゴリー 指定なし 🗸                                             |
| 新着案件                            | <b>⋒</b> RSS ≔一覧        | 所管省庁 指定なし 🗸                                              |
| 現在、新着案件はありま                     | せん。                     | キーワードを入力                                                 |
| ┃ お知らせ<br>                      | ⋒ RSS i三一覧              | <ul> <li>全てを含む</li> <li>いずれかを含む</li> <li>新着案件</li> </ul> |
| 2020年08月21日<br>(お知らせ)e-Govのパブリ  | e-Gov<br>リックコメント情報へア…   | □ 締切間近案件                                                 |
| 2020年05月31日<br>e-GovサイトのHTTPによる | e-Gov<br>通信終了について(5/31) | 検索                                                       |

| く戻る                |               |   | 新規府省テストパフ | ブコメ(カジノ管理    |
|--------------------|---------------|---|-----------|--------------|
| 新規府省テス             | トパブコメ(カジノ管理   |   |           |              |
| 委員会)               |               |   | 案件番号      | 245999900    |
| 募集中                |               | 3 | 所管省庁・部局名等 | eG0v2014     |
| f facebook У tv    | witter 🤠 LINE |   | 受付開始日時    | 2020年1月28日0時 |
| カテゴリー              | IT社会化推進       |   | 受付締切日時    | 2021年1月28日0時 |
| 案件番号               | 245999900     |   |           |              |
| 定めようとする命<br>令などの題名 | а             |   | 必須 提出意見   | 0/2000       |
| 根拠法令条項             | e-Gov法1条      |   | あいうえお     |              |
| 行政手続法に基づ<br>く手続か   | 行政手続法に基づく手続   |   |           |              |
|                    |               |   |           |              |
| 案の公示日              | 2020年1月28日    |   |           |              |
| 受付開始日時             | 2020年1月28日0時  |   |           |              |
| 受付締切日時             | 2021年1月28日0時  |   |           |              |

図 9 スマートフォンブラウザによる表示イメージ(パブリック・コメント)

# 3. 文書管理

## (1) Web サイトが独立します

従来は、行政文書ファイル管理簿に関する情報提供サービスを e-Gov の Web サイトの1コン テンツとして位置づけており、検索 UI 等にも e-Gov 全体を対象としたグローバル・ナビゲーシ ョンを配置していましたが、2020 年更改以降は、このスタイルを改め、公文書管理制度との関係 性を踏まえ、公文書等の管理に関する法律に基づき行政機関が公表する行政文書ファイル管理簿 及び独立行政法人等が公表する法人文書ファイル管理簿に関する情報だけを対象とした Web サイ トを設置することとしています。以下にその表示イメージを示します。なお、情報検索の対象 は、従来同様行政機関が公表する行政文書ファイル管理簿のみとします。

|                                                                         | e-Govin-970        |
|-------------------------------------------------------------------------|--------------------|
| ● 重要なお知らせ システムメンデナンスのお知らせ(2020年2月21日(金)~2月22日(土))                       | ×                  |
| 行政文書ファイル管理簿の検索                                                          |                    |
| ③キーワード検索                                                                |                    |
| キーワードを入力                                                                | 検索                 |
| 条件検索                                                                    | o                  |
| お知らせ                                                                    | ሕ RSS i≣ –≸        |
| 2020年08月21日 e-Gov (お知らせ) e-Govのパブリックコメント情報ヘアクセスしにくくなっていた状況について (8/20解消) |                    |
| 2020年05月30日 e-GovサイトのHTTPによる通信終了について(5/31)                              |                    |
| メンテナンス情報                                                                | <b>ሕ</b> RSS i≣ –% |
| 2020年02月17日 eGw システムメンテナンスのお知らせ(2020年2月21日(金)~2月22日(土))                 |                    |
|                                                                         |                    |
|                                                                         |                    |

#### 図 10 e-Gov 文書管理トップページの表示イメージ

Web サイト独立に伴い、従来 e-Gov の Web サイト(更改後のポータルに相当)に掲載してきた情報公開窓口に関する情報、独立行政法人等が作成する法人文書ファイル管理簿に関する情報についても、e-Gov 文書管理(https://administrative-doc.e-gov.go.jp/)による提供情報と位置づけ、関連する情報の所在に関するリンク集を掲載することとしています。

## (2) 検索 UI が変わります

指定できる検索条件は、現行 e-Gov のものとほぼ同様のものとなりますが、UI デザイン標準を 適用し、検索 UI などの UI をデザインし直しています。

また、現行 e-Gov と同様に、「条件検索」をクリックすると、キーワード以外の詳細検索条件 を指定できるようになります。

|                                                                                                    | 検索        |
|----------------------------------------------------------------------------------------------------|-----------|
| 件検索                                                                                                    |           |
| 作成・取得年度等<br>● 指定なし ──年で検索 ──年度で検索 ──事業年度で検索                                                                                                    |           |
| 保存期間満了時の措置<br>  移管   廃棄   その他 (未定等)                                                                                                    |           |
| 保存期間満了日<br>● 指定なし ( 年で検索 ( 年度で検索 ( 事業年度で検索                                                                                                    |           |
| 作成・取得者                                                                                                    |           |
| 作成・取得者を入力                                                                                                    |           |
| 管理者                                                                                                    |           |
| 管理者を入力                                                                                                    |           |
| <ul> <li>管理者</li> <li>管理者を入力</li> <li>検索対象(省庁)の選択<br/>府省を指定する場合は「行政機関」を選択します。選択しない場合は全府省が</li> <li>行政機関(本省のみ)</li> <li>外局及び特別の機関</li> <li>選択されていません</li> <li>選択されていません</li> </ul> | が対象になります。 |
| 表示件数                                                                                                    |           |
| 20 💌                                                                                                    |           |
|                                                                                                    |           |

## (3) スマートフォン対応します

これまではスマートフォン用のブラウザを用いて行政文書ファイル管理簿を閲覧する場合は、 PC での表示を前提としたページをスマートフォン用のブラウザで検索、閲覧せざるを得なかった ことから、様々な制約、困難がありましたが、2020 年更改を契機として UI をデザインし直すこ とにより、スマートフォン用ブラウザであっても無理なく行政文書ファイル管理簿に関する情報 を閲覧できるように変更しています。

| 三 C-GOV 文書管理                                | Ξ <b>Θ-GOV</b> 文書管理       |
|---------------------------------------------|---------------------------|
| 行政文書ファイル管理簿の検索                              | 行政文書ファイル管理簿の検索            |
| ◎ キーワード検索                                   | ◎ キーワード検索                 |
| キーワードを入力 検索                                 | キーワードを入力 検索               |
| 条件検索                                        | 条件検索                      |
| お知らせ ⋒ RSS ≔一覧                              | 作成・取得年度等<br>指定なし 年で検索     |
|                                             | 年度で検索         事業年度で検索     |
| 元11、の刈りとはのフォビル。                             | 保方期間法で時の地學                |
| メンテナンス情報                                    |                           |
|                                             | - その他(未定等)                |
| 現在、メンテナンス情報はありません。                          | 位を知識法フロ                   |
| このサイトについて ご利用にあたって                          | 保存期間滴了日<br> ● 指定なし ○ 在で検索 |
| 利用規約 個人情報取扱方針 稼働状況                          | ● 月上での 一丁で次本              |
| <b>検索結果</b><br>キーワード : 予算<br>作成・取得年度等:全ての期間 |                           |
| 新・旧管理簿の違い                                   |                           |
| 新・旧管理簿 新管理簿 旧管理簿                            |                           |
| 110件                                        |                           |
| 全件の詳細を表示選択した詳細を表示                           |                           |
|                                             |                           |
| 旧管理簿                                        |                           |
| 平成20年度予算配当関係                                |                           |
| 作成·取得年度等:2009年1月13日<br>広学名·総務会              |                           |
| 府省石:崧场首<br>文書分類(大):地方行政評価(秋田)               |                           |
| 文書分類(中):総務                                  |                           |
|                                             |                           |
| 旧管理簿                                        | J                         |

図 11 スマートフォンブラウザによる表示イメージ(文書管理)

# 4. 個人情報保護

行政機関個人情報ファイル簿に関する情報を検索できる個人情報保護については、e-Govの更 改に先立ち、昨年度 Web アクセシビリティ対応を目的とした機能改修を実施したことから、検索 UI の変更やスマートフォン対応も既に完了しており、更改に伴う変更内容は最も少ない結果とな っていますが、個人情報保護についても、他のサービス同様 Web サイトを独立させ、個人情報フ ァイル簿に関する情報だけを対象とした Web サイトを設置することとしています。以下にその表 示イメージを示します。

| トップ 個人情報保護について 技法等個人情報ファイル薄 開示講家窓口一覧 ヘルプ                                                                          | e-Govポータル > |
|----------------------------------------------------------------------------------------------------|-------------|
| 個人情報ファイル溝の検索                                                                                                    |             |
| ®キーワード検索                                                                                                    |             |
| キーワードを入力                                                                                                    | 検索          |
| 条件検索                                                                                                    | O           |
| 2020年08月21日 e-Gov (お知らせ) e-Govのバブリックコメント情報へアクセスしにくくなっていた状況につい<br>2020年05月31日 e-Gov e-GovサイトのHTTPによる遺信終了について(5/31) | て (8/20解消)  |
| メンテナンス情報                                                                                                    | arss i≣ — S |
| 2020年02月17日 e-Gov システムメンテナンスのお知らせ(2020年2月21日(金) ~ 2月22日(土))                                                       |             |
|                                                                                                    |             |
|                                                                                                    |             |

図 12 個人情報保護トップページの表示イメージ

Web サイト独立に伴い、従来 e-Gov の Web サイト(更改後のポータルに相当)に掲載してきた開示 請求窓口に関する情報、独立行政法人等が作成する法人個人情報ファイル簿に関する情報についても、 e-Gov 個人情報保護(https://personal-info.e-gov.go.jp/)による提供情報と位置づけ、関連する情報の 所在に関するリンク集を掲載することとしています。